## TÓM TẮT HƯỚNG DẪN CÀI ĐẶT PHẦM MỀM CHỮ KÝ SỐ 2. Cài đặt phần mềm chữ ký số Vsign-PDF

**Vsign-PDF** dùng đề ký văn bản số (word, excel, pdf...) và xuất ra file PDF do đó những người chưa sử dụng chữ ký số có thể đọc được văn bản mà ta đã ký số (ký bằng phần mềm Vsign trong đĩa CD thì người nhận cũng phải có phần mềm đó mới đọc được).

Copy tại ổ L:\Chung thu so\VsignPDF\_3.1.7; hoặc

## - Download bộ cài đặt tại

http://portal.ca.gov.vn/KnowledgeSharing/Pages/TaiPhanMem.aspx

-> Chọn down VsignPDF\_3.1.7

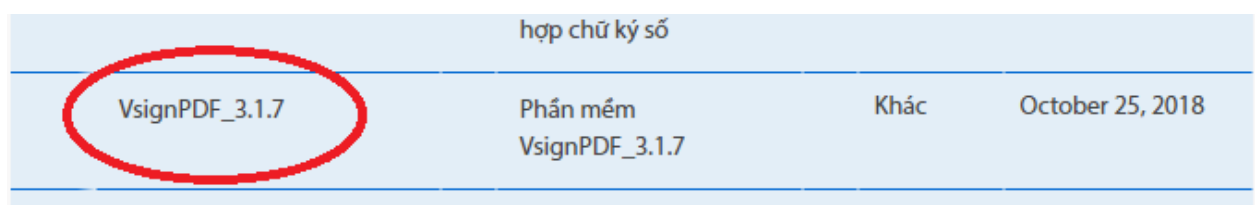

- Cài phần mềm Acrobat reader: chạy file AcroRdrDC1900820071\_en\_US.exe

- Cài đặt phần mềm Vsign-PDF: chạy file vSignPDFSetup\_v3.1.7.msi

(thực hiện theo chế độ ngầm định, cứ chọn next)

- Cấu hình phần mềm:

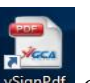

Mở phần mềm vSignPdf signPdf chọn menu Chức năng -> Cấu hình (chọn thiết lập như hình sau)

| Cấu hình hệ thống                                                                                                    | ×                 |
|----------------------------------------------------------------------------------------------------|-------------------|
| Kết nối mạng Mẫu chữ ký Dịch vụ chứng thực                                                                                                    | Cập nhật phần mềm |
| 🗌 Sử dụng máy chủ proxy                                                                                                    |                   |
| Sử dụng cấu hình proxy mặc định Sử dụng cấu hình proxy riêng                                                                                                    |                   |
| Địa chỉ:                                                                                                    | Cổng:             |
| Máy chủ proxy có xác thực                                                                                                    |                   |
| Tên người dùng:                                                                                                    | Mật khẩu:         |
| Không sử dụng cấu hình proxy trong mạng cục bộ<br>Mỹ Không sử dụng cấu hình proxy trong mạng cục bộ<br>Mỹ Không sử củng của bộ không sử không sử không | Lưu Đóng          |

Chọn tab **Mẫu chữ ký** để cấu hình mẫu chữ ký: chọn như hình sau

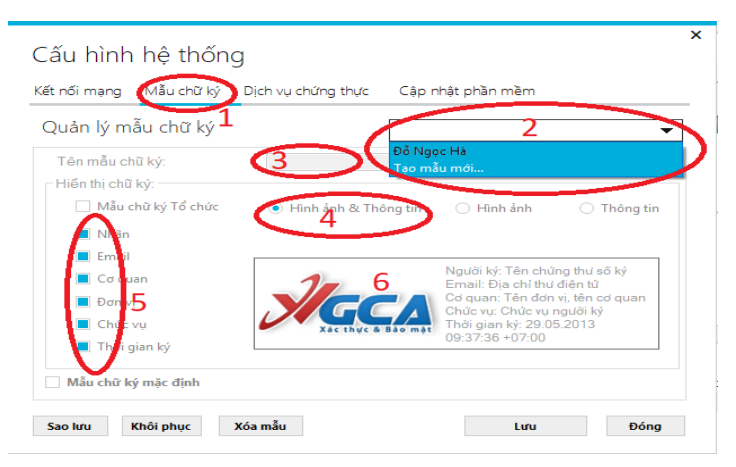

Click chọn tuần tự từ 1 - 6. Trong phần 2 chọn *Tạo mẫu mới*. phần 3 gõ tên người sử dụng, phần 6 Click chuột để thay **đổi hình ảnh** cho chữ ký

Chọn tab Dịch vụ chứng thực để cấu hình thời gian: chọn như hình sau

| Sử dụng dịch y       | au cấn dấu thời gian (TSA)                                                           |          |
|----------------------|--------------------------------------------------------------------------------------|----------|
| Múy ehù dịch         | yu cấp đầu thời giản (154)                                                           |          |
| Địa chỉ:             | http://tsa.ca.gov.vn                                                                 |          |
| Cho ph     Đường dẫn | ép kiểm tra chứng thư số người ký qua OCSP<br>danh sách chủng thư bị thu hồi (CRLs): | Thêm Xó  |
| Cho ph Đường dẫn     | ép kiểm tra chứng thư sõ người kỷ qua OCSP<br>ảnh sách chũng thư bị thu hồi (CRLs):  | Thêm Xó  |
| Cho ph     Đường dẫn | ep kiểm tra chứng thư số người ký qua OCSP<br>Janh sách chủng thư bị thư hồi (CRLs): | Thêm Xó  |
| Cho ph Đường dẫn     | sp kiểm tra chứng thư số người ký qua OCSP<br>Janh sách chủng thư bị thư hồi (CRLa): | Thêm Xó, |
| Cho ph<br>Đường dẫn  | ip kiểm tra chứng thư số người ký qua OCSP<br>Janh sách chủng thư bị thu hởi (CRLa): | Thêm Xó  |

-> Bấm Lưu để hoàn tất

## 3. Ký số trên phần mềm vSignPdf

- Mở phần mềm vsignPdf

- Chon Mở tài liệu Office...

- Chọn file văn bản (word, excel...) cần ký

| ᡖ Chuyển đổi tài liệu Word, Excel, PowerPoint sang P | _ |      | ×  |
|------------------------------------------------------|---|------|----|
|                                                      |   | P    | DF |
| Chọn đường dẫn tệp cần chuyển đối:                   |   | _    | -  |
| C:\Users\dnha\Desktop\Xin phong hop.docx             |   | Chọn |    |
| Chọn đường dẫn lưu tệp PDF:                          |   |      |    |
| C:\Users\dnha\Desktop\Xin phong hop.pdf              |   | Chọn |    |
|                                                      |   |      |    |
| Chuyển đổi                                           |   | Đóng |    |
| Chuyển đổi                                           |   | Đóng |    |

- Click Chuyển đổi để chuyển sang định dạng PDF

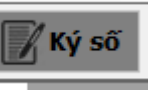

- Click vào góc trên cùng tay phải, sau đó kéo chuột đánh dấu vùng ký để hiện thi chữ ký số

🧾 Ký số

- Click vào dể ký, phần mềm yêu cầu gõ mật khẩu -> gõ mật khẩu -> gõ mật khẩu đã đổi từ mã PIN là hoàn tất công việc (**ngầm định** file pdf đã được ký sẽ lưu vào cùng thư mục chứa file gốc và thêm vào tên file chữ **signed**)

Như vậy là đã có thể sử dụng được phần mềm để ký số. Tuy nhiên để xác thực thì cần bổ sung thêm xác thực của phần mềm PDF (xem thêm hướng dẫn sử dụng **Vsign-PDF** tại Mục **3.3 Xác thực chữ ký trên tài liệu PDF**)

<u>Ghi chú</u>: - Hệ điều hành XP, WIN7 thì phải cài thêm dotNetFx40\_Full\_x86\_x64.exe

- Office thấp hơn bản 2007 cài thêm saveaspdfandxps.exe

 Để ký các tài liệu điện tử và xác thực -> cài phần mềm vSign2.3 (chi tiết xem hướng dẫn sử dụng)

- Lỗi cài dotNetFx40 tham khảo tại

<u>https://thuthuat.taimienphi.vn/sua-loi-hresult-</u> 0xc8000222-khi-cai-net-framework-4-5913n.aspx